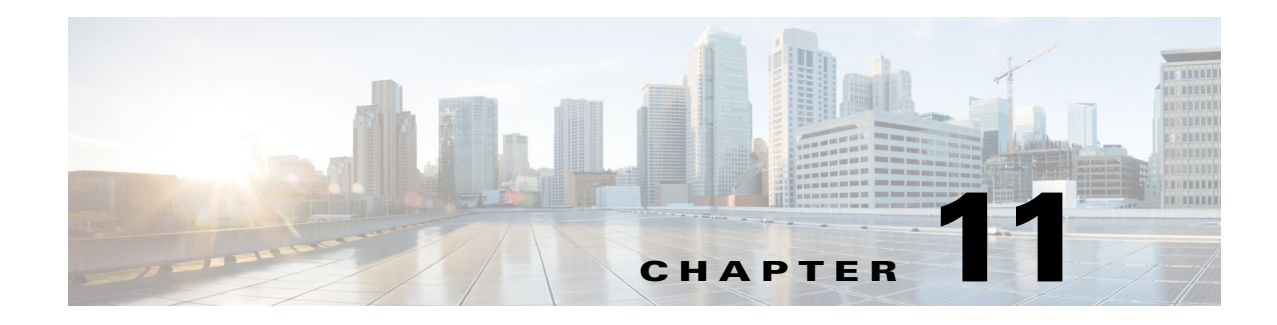

# **Ad Hoc Reports**

Access: WAE Live > Analytics, click New Report, and select Ad Hoc Report Type

Access: WAE Live > Explore, select objects, and click Run Report

Ad hoc reports offer a flexible means of customizing reports to meet specific requirements, making them useful for a variety of use cases. For example, you can average the sum of traffic exiting grouped nodes, or determine how many times an LSP left its shortest TE path.

The basic ad hoc report creates a table of data in which each table value is the result of the time aggregation operation applied to the property over the entire report time range. Each row is an object. Each column is defined by a combination of properties and time aggregations (both of which are selected in the Data Columns fields).

Time aggregation operations vary, depending on the selected object as follows.

- Change Count—Number of times the value changed. For example, if you select Shortest TE Path for LSPs, you can report on the number of times it changed during the last year.
- Count—Number of times the data was collected during the specified time period. For example, if you collected traffic information once an hour for 24 hours, and the Count was 20, you would know there was a problem during 4 hours.
- P95, Maximum, Minimum, Average—Time aggregation computations based on these values.
- Last-Last value in the specified time interval
- Percentage Growth—Computation of the percentage of growth.

To configure reports for a specific network, select it from the Network list (top left). If there is only one network configured, the word "default" appears.

**Example:** Figure 11-1 shows the output for aggregating P95 Traffic In for interfaces connected to the EU\_LON\_BB1 node. Interface Bundle-Ether2 (row 1) has 14,249.25 Mb of P95 traffic for the last three months.

I

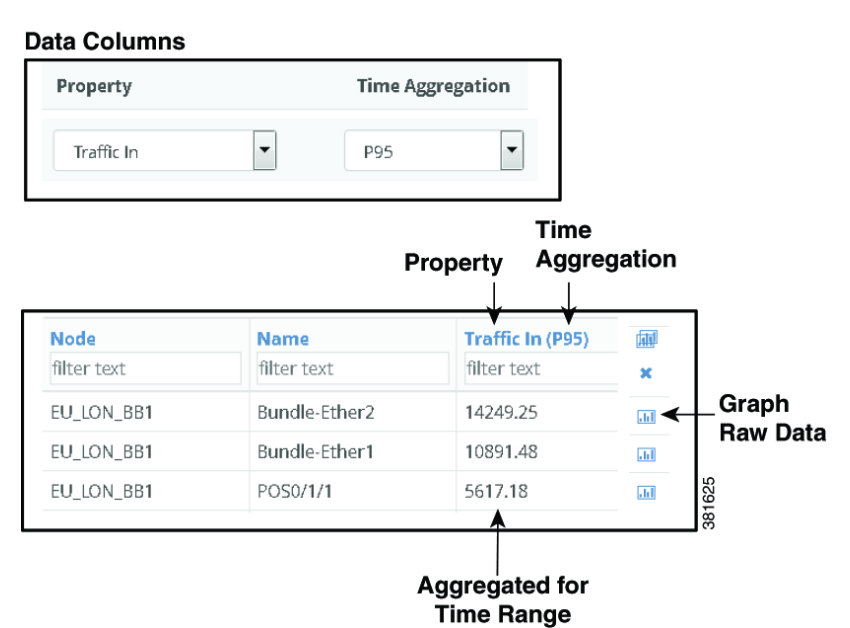

#### Figure 11-1 Example Ad Hoc Report

**Time Intervals** 

Each combination of property and time aggregation value can be aggregated by time intervals ranging from hours to years. This broadens the possibilities for how you view the data. For example, you can report on the average number of dropped packets for the last six months (Time Range), and aggregate those averages on a weekly basis (Time Interval). Sorting the Dropped Packets Out column would then show the most problematic interfaces. Another example would be to create yearly reports on a quarterly basis.

These intervals are viewable as graphs. You can graph the time-aggregation value by clicking the aggregation value, or you can graph both the raw data and the time-aggregation interval by clicking the graph icon.

**Example:** Figure 11-2 extends the report created in Figure 11-1. Here, each property and time aggregation is further aggregated into a one-week time interval. The difference is that the graph now shows the P95 aggregation applied to one-week increments across three months. By looking at these increments you can see that while the raw data fluctuations, the traffic is very steady on a per-week basis.

L

I

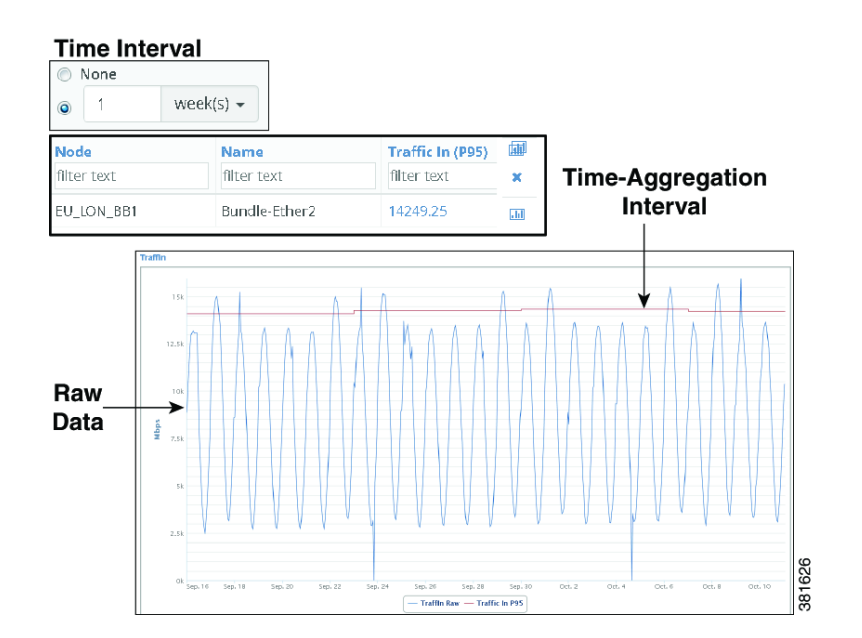

#### Figure 11-2 Example Ad Hoc Report with Graphed Time Aggregations Intervals

### **Percentage Growth**

Ad hoc reports enable you to determine and graph the percentage of growth for any high-frequency property over a specified time range. The resulting data is based on time aggregations of the raw traffic data (for example, average traffic per day). The report tables provide additional information, such as the number of aggregated objects on which the trending is computed. They also list the percentage at which the traffic is growing or shrinking.

One potential use for the percentage growth time aggregation would be to identify how fast your traffic is growing so you can plan for increasing capacity in the future, or whether it is declining, which could be an indication of a diminishing market or service.

**Example:** Figure 11-3 shows the output of an ad hoc report that was grouped by node and then by capacity. The time range was 6 months, and the growth computation was based on the daily maximum traffic. Sorting on Traffic In (Percent Growth) shows that the EU\_LON\_BB3 node with 10,000 Mbps capacity had the largest percentage growth in the last 6 months at 223.08 percent.

| Node        | Capacity    | Count       | Traffic In (Percent Growth) |
|-------------|-------------|-------------|-----------------------------|
| filter text | filter text | filter text | filter text                 |
| EU_LON_BB3  | 10000       | 3           | 223.08                      |
| EU_LON_BB3  | 30000       | 1           | 198.27                      |
| EU_LON_BB3  | 40000       | 2           | 11.99                       |

Figure 11-3 Example Ad Hoc Report of Percent Growth

### **Ad Hoc Report Tabs**

### **Required Tabs**

- For Filter and Time Range, see the Configuring Reports chapter.
- Data Columns—Apply the time aggregated operation to the associated property. The selected property and time aggregation combination defines the output columns for the report. Defining each Data Column is a two-step process.
  - Add or delete properties, as needed.
    - To add a property, click the Plus icon.
    - To delete a property, click the Trash Can icon.
  - For each selected property, identify how you want the data time aggregated for the report time range. See the Time Aggregation Options section. If you specify Percent Growth, you must further identify how you want this growth calculated. See the Percent Growth Options section.

### **Time Aggregation Options**

Time aggregation operations vary, depending on the selected object as follows.

- Change Count—Number of times the value changed.
- Count—Number of times the data was collected during the specified time period.
- P95, Maximum, Minimum, Average—Time aggregation computations based on these values.
- Last—Last value in the specified time interval.
- Percentage Growth—Computation of the percentage of growth.

#### **Percent Growth Options**

WAE Live first calculates the trend at which the property value is moving (its direction and frequency), and then uses this trend to determine the percentage of growth. Set the following parameters to determine how this percentage is calculated.

- Interval— The aggregation basis for the percentage: P95, Maximum, Average, or Minimum.
- Per—The aggregation interval that is applied to the raw data before calculating the percentage of growth. This interval must be less than the report time range.

- Trending Algorithm—Algorithm used to compute the percentage of growth. Both the calculation
  and the graph differ, depending on which option you choose. Following is a list of how these graphs
  are commonly used.
  - Exponential—Commonly used when data values increase or decrease at a constantly increasing rate.
  - Linear—Commonly used with linear data that often shows a steady rate of increase or decrease.
  - Logarithmic—Commonly used when data changes by increasing or decreasing quickly and then stabilizing and leveling.
  - Power—Commonly used with data measurements that increase at a specific rate.

### **Optional Tabs**

• Group By—Aggregate the report results by groups. The Overall option aggregates the results for all objects. For information, see the Configuring Reports chapter.

In the output, you can expand the group to see its objects by clicking the number in the Count column.

• Time Interval—Apply the time aggregation operations defined in the Data Columns by time intervals. For more information, see the Time Intervals section.

**Example:** If you select Traffic as an LSP property in the Data Columns section and P95 as the Time Aggregation operation, and if you select 1 week as the Time Interval, the resulting graph shows P95 traffic aggregated on a weekly basis (one data point per week, which is the P95 value of Traffic over that week).

## Example: Ad Hoc Data Aggregation

If one plan file is generated per hour, then each day is comprised of 24 raw data points. If you run an ad hoc report for maximum LSP traffic for the last 12 weeks, and if you use weekly intervals, the resulting report first aggregates the maximum LSP traffic for those 12 weeks per object (provided those objects are not grouped). The number of raw data points included in this aggregation would be 169,344 (84 days \* 24 raw data points per day). These aggregated values appear in the table columns. Additionally, the intervals would be aggregated per week for a total of 168 raw data points per each of the 12 weeks (168 = 7 days \* 24 raw data points per day). These intervals are viewable as graphs. For information on how raw data is collected, see the Objects, Properties, and Data chapter.

## **Example Ad Hoc Report**

Figure 11-4 shows an example ad hoc report generated to determine the aggregated weekly maximum outgoing traffic per node over the past year. It also includes a calculation for the percentage of growth The totals in the resulting report are for three months, and the graphs show the traffic aggregated in weekly increments. Clicking the number in the Count column shows the names of the interfaces.

The table is filtered by EU nodes and sorted on the Traffic Out (Maximum) column to show which European nodes have the highest outbound traffic using the given aggregation. For the European nodes with the highest traffic, the table also shows that these nodes have little fluctuation in their growth, but

1

that all but one has decreasing traffic. The node showing the greatest percentage of loss is EU\_MAD\_BB2 at -23.25 percent loss over the last three months. Yet, you can also determine that while it is showing a percentage growth loss over time, the node has traffic spikes.

| Report Configuration | Parameters                                                                               |  |
|----------------------|------------------------------------------------------------------------------------------|--|
| Report Type          | Ad Hoc                                                                                   |  |
| Object               | Interfaces                                                                               |  |
| Filter               | Node                                                                                     |  |
| Time Range           | Last three months                                                                        |  |
| Group By             | Node                                                                                     |  |
| Time Interval        | 1 week                                                                                   |  |
| Data columns         | Traffic Out, Maximum                                                                     |  |
|                      | Traffic Out, Percentage Growth based on a maximum interval of 1 day using a linear trend |  |

#### Figure 11-4 Example Ad Hoc Report

| Node       | Count       | Traffic Out (Maximum)* | Traffic Out (Percent Growth) |
|------------|-------------|------------------------|------------------------------|
| EU         | filter text | filter text            | filter text                  |
| EU_LON_BB1 | 27          | 226203.00              | 2.12                         |
| EU_PAR_BB1 | 26          | 209134.62              | -2.95                        |
| EU_PAR_BB3 | 16          | 129778.63              | -6.47                        |
| EU_AMS_BB2 | 19          | 85742.99               | -1.28                        |
| EU_LON_BB2 | 13          | 85254.13               | -6.34                        |
| EU_AMS_BB1 | 12          | 48909.92               | -7.01                        |
| EU_MAD_BB1 | 7           | 48035.67               | -3.69                        |
| EU_MAD_BB2 | 8           | 41286.45               | -23.25                       |

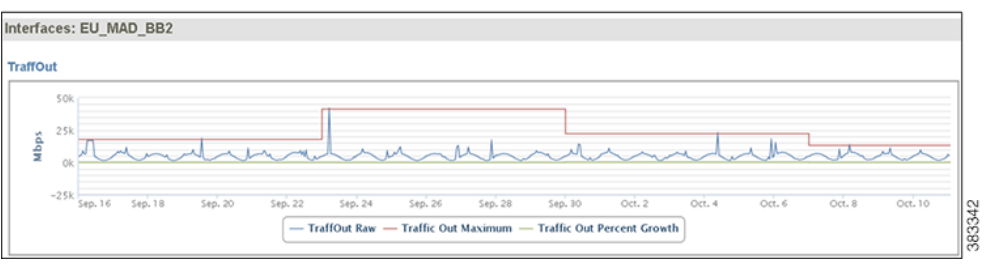

## **Related Topics**

- Objects, Properties, and Data chapter
- Graphs chapter
- Tables and Filters chapter
- Explore chapter
- Creating new reports

Γ

- Configuring Reports chapter
- Traffic Reports chapter
- Health Reports chapter
- Deviation Reports chapter
- Viewing, re-running, and scheduling reports
  - Reports chapter
  - Report Log chapter

1